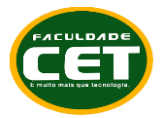

## TUTORIAL PARA INSTALAÇÃO NO NAVEGADOR SEGURO (MSB SEB) E TESTES DE COMPATIBILIDADE PARA ACESSO AO SIMULADO E PROVA VESTIBULAR MEDICINA CET 2023

A instalação do navegador seguro deverá ser realizada **no mesmo computador** que será utilizado para realização da prova.

Somente **Desktop e Notebook** com Windows são permitidos. O computador deverá ter o **Windows 7 ou superior** instalado. O Navegador Seguro SEB **NÃO é compatível com MAC ou Linux**.

Todo o processo será guiado por e-mail. Teste seu e-mail ou entre em contato através de nossos canais para proceder alterações (vestibular@cet.edu.br, WhatsApp (86) 99920-8914, (86) 99944-7958).

# DOWNLOAD E INSTALAÇÃO DO NAVEGADOR SEGURO (MSB)

# Passo 1: Download

Clique no link abaixo, ou digite este endereço de Internet em seu navegador

https://media.mettl.com/mettl-miscellaneous-public/prod/MSB/MSB.exe

Clique no link abaixo para fazer o teste de compatibilidade

O download será iniciado e o arquivo irá aparecer em seu navegador. Verifique as telas seguintes para navegador Chrome e Navegador Firefox

https://tests.mettl.com/system-check?i=2stu6oor9c

## Passo 2: Instalação

Depois de finalizado o Download, você deve clicar para executar/instalar o MSB.EXE

Se você utilizar um computador corporativo/empresarial é importante ser o administrador do computador para permitir a instalação sem problemas, desabilitando antivírus, firewall, etc.

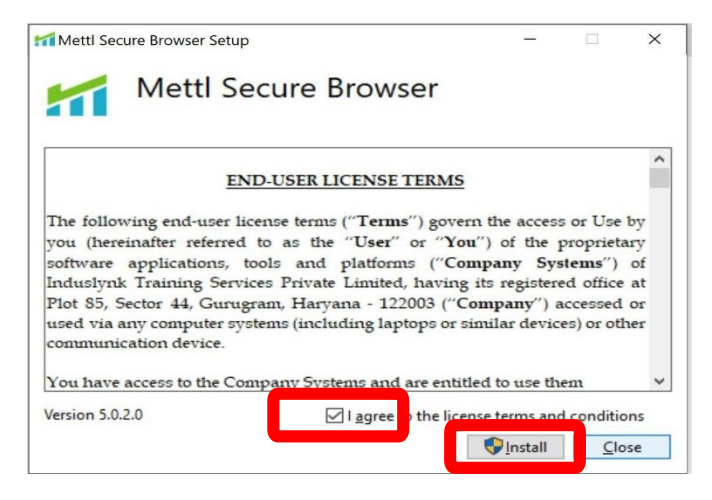

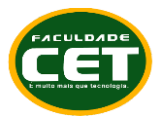

Em computadores domésticos (uso pessoal) fique atento para desabilitar antivírus/firewall se necessário.

Leia o contrato de uso (licença); Aceite o termo de uso; Aperte o botão Install.

# Passo 3: Instalação

Aceite a instalação e aguarde;

Ao final aparecerá a mensagem de instalação com sucesso conforme imagem;

Aperte o botão close (fechar).

(Não é necessário abrir o programa neste momento)

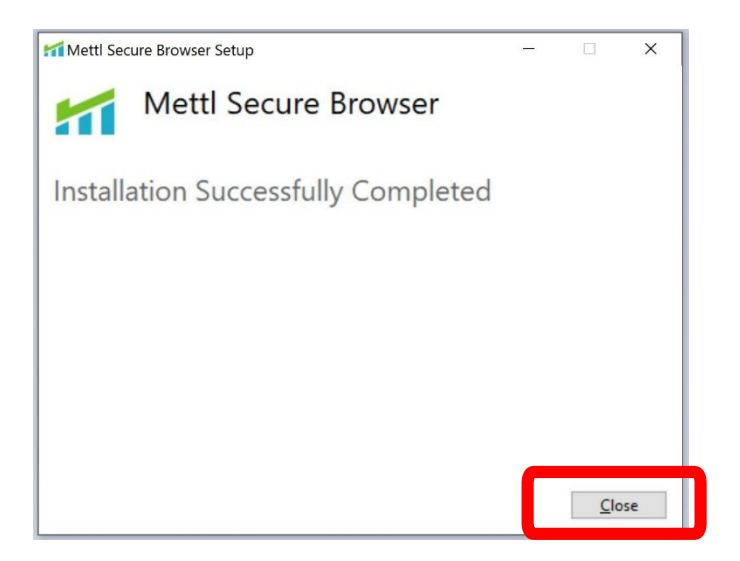

# TESTE DE COMPATIBILIDADE DO SEU COMPUTADOR

Realizar o teste de compatibilidade para assegurar- se de que o seu computador é compatível com a plataforma. O teste é simples, porém sua realização é muito importante para proporcionar mais segurança e tranquilidade no dia da Prova. Apenas computadores com sistema operacional Windows 7 ou superior são compatíveis.

Atenção! Este não é um simulado da prova. Trata-se apenas da verificação da configuração de seu computador para ter acesso ao sistema de provas.

## Passo 1:

Acesse o link abaixo com o Navegador Google Chrome ou Firefox:

https://tests.mettl.com/system-check?i=2stu6oor9c

Passo 2:

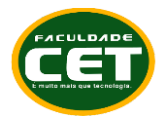

CENTRO DE EDUCAÇÃO TECNOLÓGICA DE TERESINA - CET FRANCISCO ALVES DE ARAÚJO LTDA. FACULDADE DE TECNOLOGIA DE TERESINA - CET

## Clique no botão Proceed to Test

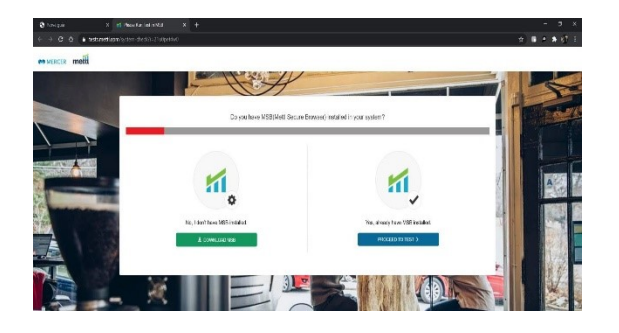

## Passo 3:

Clique no botão Launch Test

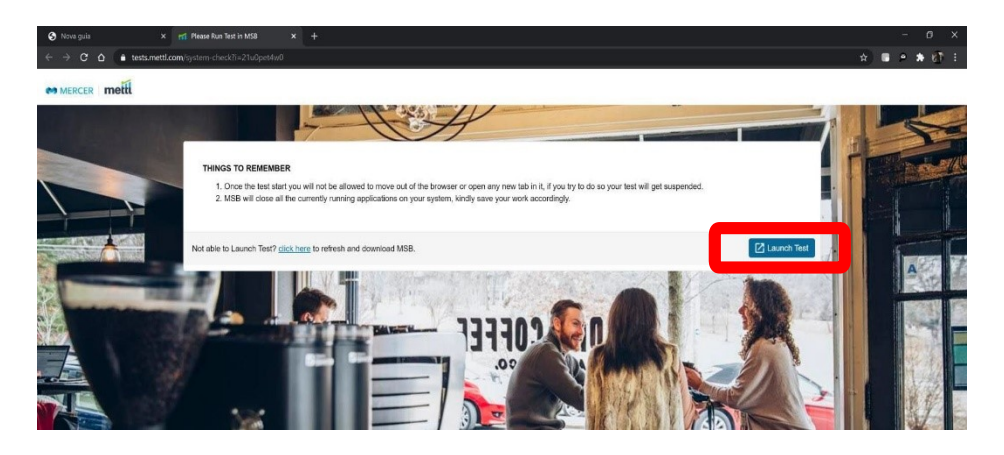

## Passo 4:

Clique em Abrir MSB

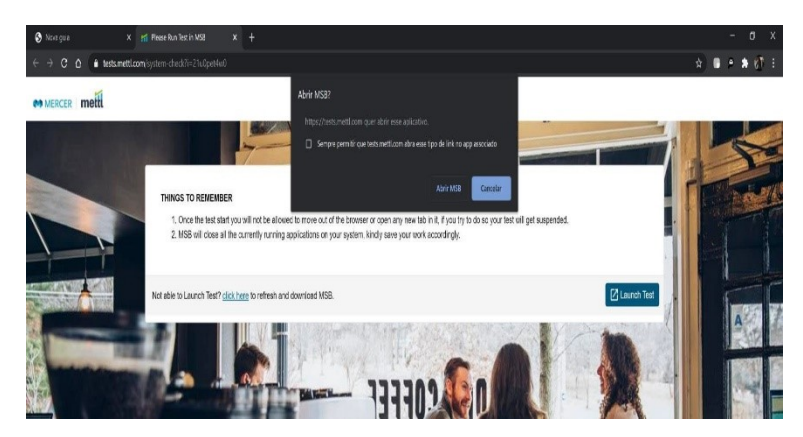

## Passo 5:

Aparecerá a mensagem exibida ao lado, informando os programas que estão abertos e que deverão ser fechados para garantir o funcionamento do navegador seguro.

Desinstalar apps como TeamViewer, AnyDesk, GoogleCrashHandler ou outros aplicativos de compartilhamento de tela. Desconectar outros dispositivos nas USB e HDMI.

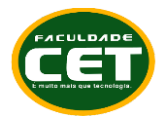

Clique OK. O MSB tentará fechar todos os programas. Se eles não fecharem, você deverá fechar pelo Task Manager do Windows, na aba processos (Ctrl+Shift+ESC).

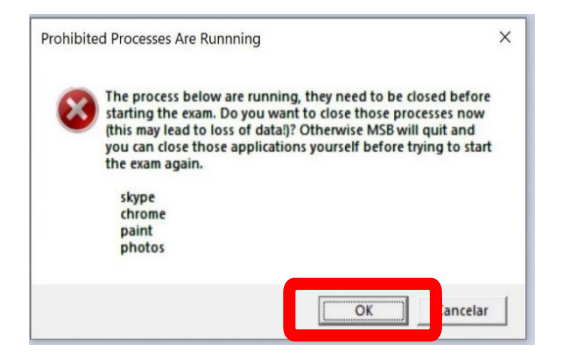

## Passo 6:

No caso de utilizar 2 monitores, remova o adicional e clique em atualizar para continuar o processo. Pode ser necessário reiniciar o computador.

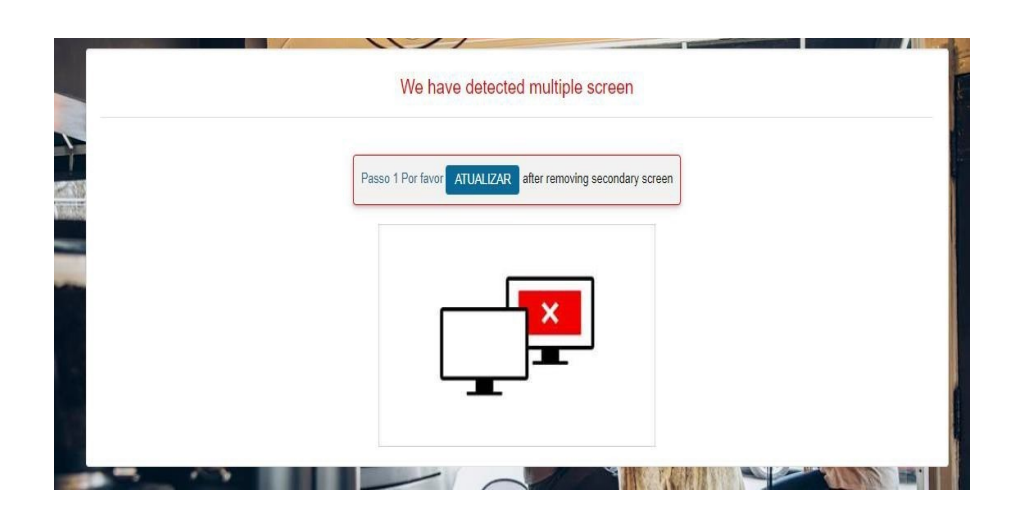

## Passo 7:

Abrir o Navegador Seguro MSB (SEB)

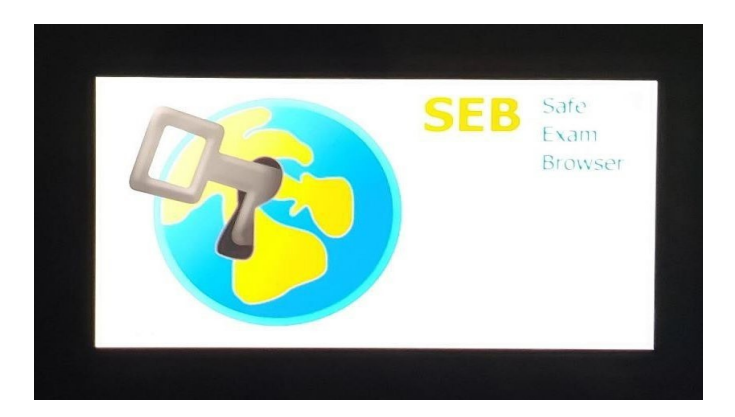

## Passo 8:

O MSB fará a verificação do navegador e do seu computador.

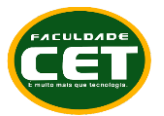

CENTRO DE EDUCAÇÃO TECNOLÓGICA DE TERESINA - CET FRANCISCO ALVES DE ARAÚJO LTDA. FACULDADE DE TECNOLOGIA DE TERESINA - CET

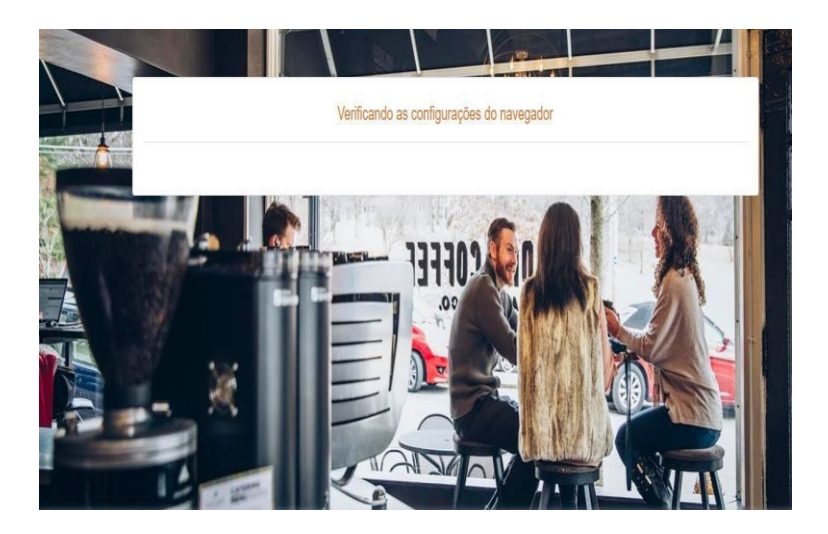

## Passo 9:

O MSB passará rapidamente por essa tela, de forma automática, se não houver problemas com sua webcam e áudio.

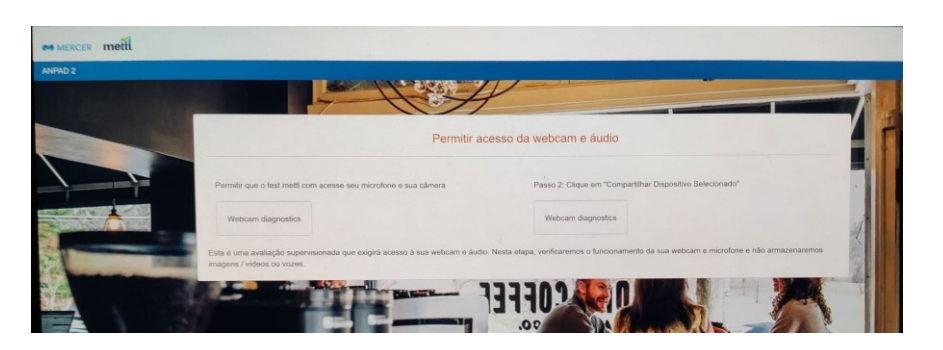

Caso sua Webcam ou Microfone não funcione, acesse os sites abaixo com o Navegador Google Chrome ou Firefox e faça a verificação de seus equipamentos

Teste de WebCam: https://pt.webcamtests.com/

Teste de Microfone: https://pt.mictests.com/

Caso você ainda tenha problemas, volte e faça a reinstalação do MSB.exe (SEB) (navegador seguro) ou chame uma especialista para instalar webcam, microfone e MSB.

## Passo 10:

O teste finalizará e você receberá uma mensagem de encerramento e confirmação da compatibilidade.

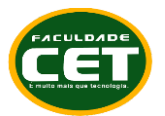

CENTRO DE EDUCAÇÃO TECNOLÓGICA DE TERESINA - CET FRANCISCO ALVES DE ARAÚJO LTDA. FACULDADE DE TECNOLOGIA DE TERESINA - CET

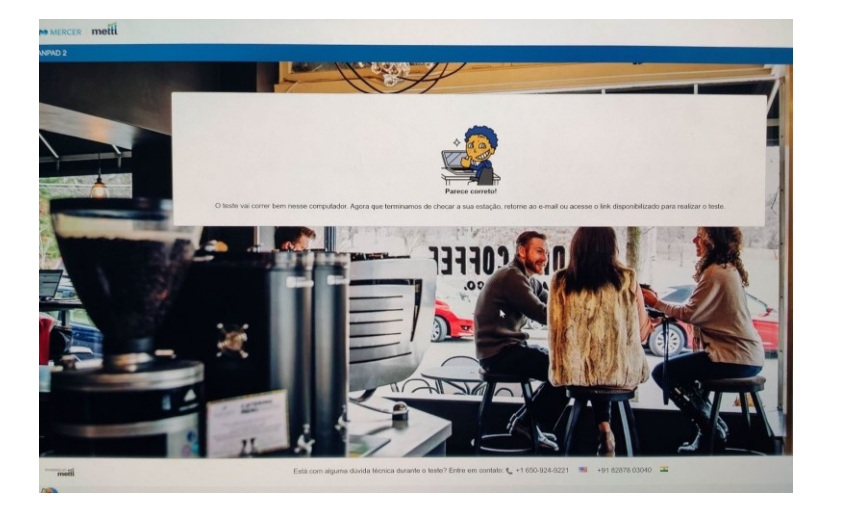

Duvidas adicionais, entrar em contado com nossos canais através do e-mail vestibular@cet.edu.br e WhatsApp: (86) 99920-8914 (86) 99944-7958.

Prof. Tânia Maria Sampaio de Araújo Ferreira Diretora da Faculdade CET

Fontes: https://mettl.com/pt/; https://multiversidade.pucpr.br